## Exercise - Copy/Paste from One Project to Another

- 1. Open a Chrome or Edge browser and enter the following: https://training3.playbookteam.com
- 2. Sign in Playbook as Bob. Username = **Bob**, password = **PlayBook2021**
- 3. Switch to the **Game Plan tab**. Click **Project**, then change the Projects filter to **Visible to me**, then select the **Templates** project. Click **Ok**. The Templates project can be used to define and store standard plans and workflows.

| Game Plan View Settings |              |                                                                                                   |         |  |  |  |  |  |
|-------------------------|--------------|---------------------------------------------------------------------------------------------------|---------|--|--|--|--|--|
| Calendar 🗌              | Ga           | ame Plan Res Load 🗌 🔽 Automatically save s                                                        | ettings |  |  |  |  |  |
| Project                 |              | Lifecycles: Active x                                                                              | ~       |  |  |  |  |  |
| Resources               | $\checkmark$ | Projects: Visible to me                                                                           | ~       |  |  |  |  |  |
| Lifecycles              | $\checkmark$ | Search                                                                                            |         |  |  |  |  |  |
| Criticality             | ~            |                                                                                                   |         |  |  |  |  |  |
| Task Type               | ~            | ▼ Templates (1)                                                                                   |         |  |  |  |  |  |
| Specific Tasks          | <b>~</b>     | <ul><li>✓ Templates</li><li>▼ R&amp;D (3)</li></ul>                                               |         |  |  |  |  |  |
| Linked Tasks            | $\checkmark$ | <ul> <li>XP 2000 [Mary M]</li> <li>Sustaining Engineering [Bob B]</li> <li>Misc. Other</li> </ul> |         |  |  |  |  |  |
| Date Range              | $\checkmark$ |                                                                                                   |         |  |  |  |  |  |
| Other                   | ~            |                                                                                                   |         |  |  |  |  |  |
| Warnings List           | ~            |                                                                                                   |         |  |  |  |  |  |

4. Go to WBS 2.1.1, Materials Procurement → Mechanical → Prototype: <Part Name> <P#>.

| Ga      | ame Plan 🔽 🛛 Huddle                                                                                                    | My Playbook                                                                                                    | Cu                                                                                                    | istom View                                                                                                    | 🔽 Das                                                                                                    | shboard                 |                                                                                           |                                 | Autosaved Setting | igs |
|---------|----------------------------------------------------------------------------------------------------|----------------------------------------------------------------------------------------------------|----------------------------------------------------------------------------------------------------|----------------------------------------------------------------------------------------------------|----------------------------------------------------------------------------------------------------|-------------------------|-------------------------------------------------------------------------------------------|---------------------------------|-------------------|-----|
| + Add   | 🔹 🚖 👻 🔹 🖪 Project 🛡 Lifec                                                                                                    | ycles 🗸 🔻 Criticality 🗸                                                                                                    | 🌄 Reapply                                                                                                    | 🔭 Reset                                                                                                    | ¥                                                                                                    | Find ta                 | sks by title 🔻 Go                                                                         | to Today 🔍 💥 -                  | -                 | +   |
| Proje   | Project Name: Templates Baselines Status F                                                                                                    |                                                                                                    |                                                                                                    |                                                                                                    |                                                                                                    |                         |                                                                                           | 💽 Status Pa                     | anes              |     |
|         |                                                                                                    | Apr 23                                                                                                    |                                                                                                    |                                                                                                    | May 23                                                                                                    |                         |                                                                                           |                                 | Jun               | 23  |
| WBS     | Title                                                                                                    | Week 16 Week 17                                                                                                    | Week 18                                                                                                    | Week 19                                                                                                    | Week 20                                                                                                    | Week 21                 | Week 22                                                                                   | Week 23                         | Week 24           | 40  |
| 2       | <ul> <li>Materials Procurement</li> </ul>                                                                                                    | 19 20 21 24 25 26 27 28<br>N                                                                                                    | laterials Procuremen                                                                                          | 08 09 10 11 12<br>nt ▼                                                                                                    |                                                                                                    | 22 23 24 23 20          |                                                                                           |                                 | 12 13 14 15       | 10  |
| 2.1     | <ul> <li>Mechanical</li> </ul>                                                                                                    |                                                                                                    | Mechanica                                                                                                    | al 🗸                                                                                                    |                                                                                                    |                         |                                                                                           |                                 |                   |     |
| 2.1.1   | Prototype: <part nam<="" p=""></part>                                                                                                    | Prototyp                                                                                                    | e: <part name=""> <p#< th=""><th>&gt;</th><th></th><th></th><th></th><th></th><th></th><th></th></p#<></part> | >                                                                                                    |                                                                                                    |                         |                                                                                           |                                 |                   |     |
| 2.1.1.1 | Design Prototype: <                                                                                                    | Design Prototype: <p< th=""><th>art Name<mark>&gt; <p< mark="">#&gt; [MB</p<></mark></th><th>•</th><th></th><th></th><th></th><th></th><th></th><th></th></p<> | art Name <mark>&gt; <p< mark="">#&gt; [MB</p<></mark>                                                         | •                                                                                                    |                                                                                                    |                         |                                                                                           |                                 |                   |     |
| 2.1.1.2 | Document Prototype:                                                                                                    | τ                                                                                                    | Ocument Prototype:                                                                                            | <part name=""> <p#></p#></part>                                                                                             | [ME]                                                                                                    | h                       |                                                                                           |                                 |                   |     |
| 2.1.1.3 | Release Document:                                                                                                    |                                                                                                    | ♂ Release                                                                                                    | e Document: <part n<="" th=""><th>ame&gt; <p#> [ME]</p#></th><th>[]</th><th><b>I</b></th><th></th><th></th><th></th></part> | ame> <p#> [ME]</p#>                                                                                            | []                      | <b>I</b>                                                                                  |                                 |                   |     |
| 2.1.1.4 | Get Quotes Prototyp                                                                                                    |                                                                                                    | Get Quotes Protot                                                                                             | ype: <part name=""> &lt;</part>                                                                                             | P#> [Purchasing]                                                                                               | <u>,</u>                | $\neg$                                                                                    |                                 |                   |     |
| 2.1.1.5 | Order Prototype: <p< th=""><th></th><th></th><th>Order Protot</th><th>ype: <part name=""> &lt;</part></th><th>P#&gt; [Purchasing]</th><th></th><th></th><th></th><th></th></p<> |                                                                                                    |                                                                                                    | Order Protot                                                                                                    | ype: <part name=""> &lt;</part>                                                                                | P#> [Purchasing]        |                                                                                           |                                 |                   |     |
| 2.1.1.6 | Receive Prototype: <                                                                                                    |                                                                                                    |                                                                                                    | O Receive Pr                                                                                                    | ototype: <part nam<="" th=""><th>e&gt; <p#> [Purchasin</p#></th><th>ig]</th><th></th><th></th><th></th></part> | e> <p#> [Purchasin</p#> | ig]                                                                                       |                                 |                   |     |
| 2.1.1.7 | Inspect Prototype: <                                                                                                    |                                                                                                    |                                                                                                    |                                                                                                    |                                                                                                    | Ir                      | nspect Prototype: <p< th=""><th>art Name&gt; <p#> [ME</p#></th><th>1 🛄</th><th></th></p<> | art Name> <p#> [ME</p#>         | 1 🛄               |     |
| 2.1.1.8 | Prototype Part Read                                                                                                    |                                                                                                    |                                                                                                    |                                                                                                    |                                                                                                    | Prototype               | Part Ready for Build:                                                                     | <part name=""> <p#></p#></part> | <b>H</b>          |     |
| 2.1.2   |                                                                                                    | 1st Articl                                                                                                    | e: <part name=""> <p#< th=""><th>&gt;</th><th></th><th></th><th></th><th></th><th></th><th></th></p#<></part> | >                                                                                                    |                                                                                                    |                         |                                                                                           |                                 |                   |     |

- 5. **<Part Name>** and **<P#>** are variable text fields intended to be replaced during the paste operation. Variable text is defined as any text between a **less than** and a **greater than** sign.
- 6. Right-click on summary task **Prototype: <Part Name> <P#>** to select it and all its subtasks then click **More** → **Copy**.
- 7. Switch to project **XP 2000**.
- 8. Right-click on **Prototype Build** at the top of the Game Plan then click **More**  $\rightarrow$  **Paste**.
- 9. In the Paste Window, reassign tasks assigned to the ME resource (ME = Mechanical Engineer) to Sue S and reassign the Purchasing tasks to Ken K. Using generic resources in templates is a great way to assign resources to tasks by role, then during the paste operation they can be reassigned to a team member all at once.

| Paste Window                |                   |   |                                    |                       |  |  |
|-----------------------------|-------------------|---|------------------------------------|-----------------------|--|--|
| Lifecycle                   | Lifecycle Planned |   | Criticality                        | Same as Original 👻    |  |  |
| Start Type                  | Same as Original  |   | In Summary Task                    | Prototype Build (Bob) |  |  |
| Earliest Task<br>Start Date | 27 Dec 2022       |   |                                    |                       |  |  |
| Replace Resources           | 5                 |   | Replace Text 🗹 Title 🗹 Description |                       |  |  |
| Original Resource           | New Resource      |   | Replace this:                      | With this:            |  |  |
| ME                          | Sue S             | • | <part name=""></part>              |                       |  |  |
| Purchasing                  | Ken K             | • | <p#></p#>                          |                       |  |  |
|                             |                   |   |                                    |                       |  |  |
|                             |                   |   |                                    | <b></b>               |  |  |
|                             |                   |   |                                    | + New Row             |  |  |
|                             |                   |   |                                    | Ok Cancel             |  |  |

- 10. Replace the variable text in the task titles.
  - In the cell to the right of **<Part Name>** enter **Housing, Bracket**
  - In the cell to the right of **<P#>** enter **123456**

| Paste Window                |                  |   |                       |                       |  |  |
|-----------------------------|------------------|---|-----------------------|-----------------------|--|--|
| Lifecycle                   | Planned          | ~ | Criticality           | Same as Original 🔹    |  |  |
| Start Type                  | Same as Original | Ŧ | In Summary Task       | Prototype Build (Bob) |  |  |
| Earliest Task<br>Start Date | 27 Dec 2022      |   |                       |                       |  |  |
| Replace Resources           |                  |   | Replace Text 🗹 🛛      | Title 🗹 Description   |  |  |
| Original Resource           | New Resource     |   | Replace this:         | With this:            |  |  |
| ME                          | Sue S            | • | <part name=""></part> | Housing, Bracket      |  |  |
| Purchasing                  | Ken K            | • | <p#></p#>             | 123456                |  |  |
|                             |                  |   |                       | + New Row Ok Cancel   |  |  |

11. Click **Ok**. The new summary task and subtasks are created, resources reassigned, and titles modified.

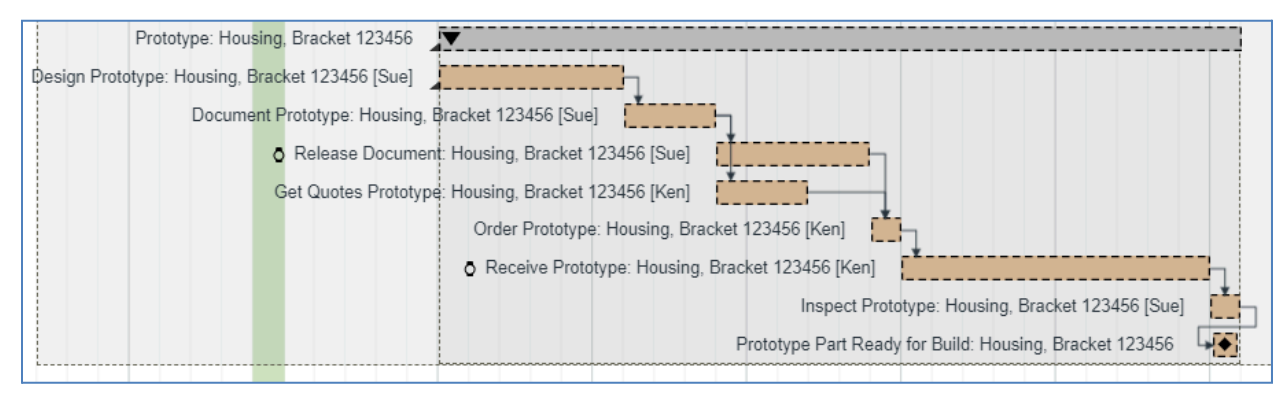

12. Sign Bob out of Playbook and **Discard**.

This completes this exercise.